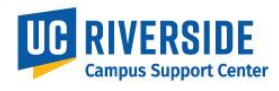

This Job aid shows where to view an employee's work location in UCR's Human Resources / Academic Personnel Data Warehouse.

## Link to HRDWv2:

<u>https://hrdwv2.ucr.edu/hrdwv2/datamart\_query\_hrdw.html</u>

## **Viewing Location in HRDW**

| <ol> <li>Navigat</li> <li>Enter el<br/>parame</li> <li>(Example: Selection</li> <li>glass for Depart</li> <li>D01006. Selection</li> <li>for HR Status and</li> </ol> | te and login to HRDW<br>mployee search<br>eters on the Query tab<br>ct the magnifying<br>tment and select<br>the magnifying glass<br>nd select Active) | Human Resources / Ac                                                                                                    | ademic Personnel Data Wareh                                           | Congression<br>Analysis                                                                                                    | ber Gele Distributions of Ext. Last Hydroit 2019/02  Fronzer th Acoust Frank Con Frank Prak Con Frank Prak Prak Con Frank Con Frank |
|----------------------------------------------------------------------------------------------------|----------------------------------------------------------------------------------------------------|----------------------------------------------------------------------------------------------------|-----------------------------------------------------------------------|----------------------------------------------------------------------------------------------------|----------------------------------------------------------------------------------------------------|
| <ol> <li>Click th<br/>the bar<br/>Positior</li> <li>Select t<br/>Code a<br/>and Desition</li> </ol>                                                                   | e Display tab and on<br>below click the<br>n tab<br>he Position Number<br>nd the Location Code<br>scr. checkboxes                                      | Query         Display         Settings           Position         Job         Employee           Position Data         Check All           Work Study Program Code:         Personnel Program Code:           Job Code:         Union Code:           FLSA Status:         Position Number:           Max Headcount:         Max Headcount: | Compensation         Financial Info         B           Code   Descr. | enefits Hours Absence Mgmt.  Position Data (cent.)  Check All  Key Position:  Position Title:  Full/Part Time:  Position Department:  Position Location:  Reports To:  Dotted Line: | Personal  Code   Descr.                                                                                                    |
| 5. Select F<br>start ge<br>the Ad I                                                                                                    | Run and the query will<br>nerating the data on<br>Hoc tab                                                                                              | Huma<br>Manage   Open V<br>Query Display<br>Position Job E<br>Position Data<br>Check All                                                                                                    | n Resource                                                            | Export Report<br>Financial Info Benefi<br>Code   Descr.                                                                                                    | emic<br>s V I<br>its Ho<br>Position Do<br>Check                                                                                                    |

## **Work Location - HRDW**

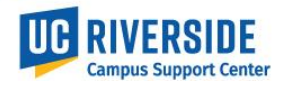

| the Ad Hoc tab will display Employee ID Employee ID First Name Last Name Position Number (Code) Position Location (Code) Position Location (Code) Position (Code) Position (Code) Position (Code) Position (Code) Position (Code) Position (Code) Position (Code) Position (Code) Position (Code) Position (Code) Position (Code) Position (Code) Position (Code) Position (Code) Position (Code) Position (Code) Position (Code) Pos | 6. Once the query is complete                                                                           | Query     Display     Settings     Ad Hoc       Selections     ③     Ad Hoc (207 rows)                                                                                                    |                                                                                                    |            |           |                                                                                                    |                                                                                                    |                                                                                                    |  |  |
|----------------------------------------------------------------------------------------------------|----------------------------------------------------------------------------------------------------|----------------------------------------------------------------------------------------------------|----------------------------------------------------------------------------------------------------|------------|-----------|----------------------------------------------------------------------------------------------------|----------------------------------------------------------------------------------------------------|----------------------------------------------------------------------------------------------------|--|--|
| the fields selected and the employees that fit the search criteria       1000544       4019295       2014030       1004004         000544       4019295       900130       1004004       2014030       1004004         Pation Location (Code)       1000544       4019295       900130       1004004         Pation Location (Code)       10006644       4019295       26140337       BOURNS         Pation Location (Code)       1000682       40014169       1950315       MAT SCI ENGR         fyfical_periol in 'S       10006930       40014169       1950315       MAT SCI ENGR         ppppph_r.status in 'A'       10006933       40014169       26140337       BOURNS         10006930       10006930       40014169       1950315       MAT SCI ENGR         10006931       1000792       40029255       26180155       BOURNS         10007363       40004580       26140342       BOURNS         10007363       40004580       26140342       BOURNS                                                                                                    | the Ad Hoc tab will display<br>the fields selected and the<br>employees that fit the search<br>criteria | Columns Employee ID First Name Last Name Position Number (Code) Position Location (Code) Position Location (Code) Position Location (Descr) Criteria fyfiscal year in 2022' fyfiscal year in 2022' fyfiscal year in 2022' ppape hr, status in X' pppper home_dept in 'D01006' | Employee ID<br>10006544<br>10006543<br>1000687<br>10006882<br>10006938<br>10006938<br>10006938<br>10006933<br>10007952<br>10007363 | First Name | Last Name | Position Number (Code)<br>40007648<br>40192896<br>40792057<br>40016849<br>40014189<br>40008066<br>40716775<br>40008120<br>40209259<br>40004560<br>40006677 | Position Location (Code)<br>261A0357<br>9800130<br>261B0213AA<br>261A0337<br>1950335<br>1950315<br>1950315<br>261B0155<br>261B0232<br>261A0342<br>261A0318 | Position Location (Descr)<br>BOURNS<br>1084COLUMBIA<br>BOURNS<br>BOURNS<br>BOURNS<br>BOURNS<br>BOURNS<br>BOURNS<br>BOURNS |  |  |